Bimonthly Social Service Reporting Guidelines To make your bimonthly report the first step is to enter the social service system <u>https://ss.siiau.udg.mx/</u> and press "Iniciar sesión".

| <b>→</b> 🗑 | Sistema                                     | le Administración de S × + - O                                                                                                    | ×   |
|------------|---------------------------------------------|----------------------------------------------------------------------------------------------------|-----|
| ÷ →        | G                                           | 😄 sssiiauudg.mx Q 🛧 🖸   🗖                                                                                                    | :   |
|            |                                             |                                                                                                    |     |
|            | UNIVER                                      | IDAD DE CUADALAJARA                                                                                                    | ión |
| Sistema    | de Adr                                      | inistración de Servicio Social                                                                                                    |     |
|            | Bienve<br>La Ur<br>Conve<br>El Se<br>oporte | nido<br>dad de Servicio Social de la Universidad de Guadalajara da la bienvenida a este espacio para la administración de los procesos de Servicio Social en la Red Universitaria en sus cinco diferentes fases:<br>nido sepacificos en materia de servicio social, Registro de Programas, Registro de prestadores, Seguimiento y Acestitación.<br>Nido Social des er una actividad comprometida con la problemidita social, que contribuya a la formación de los trutores profesionistas, apoye el desarrollo estatal, regional y nacional, y propicie mayores<br>nido acesti se define como actividad formativa y de aplicación de conocimientos que de manera temporal y obligatoria realizan los alumnos o pasantes de la Universidad y de las instituciones que<br>en ororarmas edivatoris con conocimiento de sutidios, en beneficio de los diferentes sectores de la sociedad |     |
|            | El ser<br>apoya<br>adem                     | iclo social debe de integrar las dos funciones sustantivas, vincular a la universidad con la sociedad y los sectores que la integran en apoyo a la solución de las problemáticas que se presentan, y a la vez<br>la formación integral de los estudiantes. Es fundamental en la formación integral del alumno, complementa su etapa formativa al desarrollar una conciencia civica, de servicio y retribución a la sociedad,<br>s de ser también, una via de retro-alimentación de la propia Universidad.                                                                                                    |     |
|            |                                             | DINVERSIDAD DE GUADALAJARA<br>UNIDAD EE SERVICIO SOCIAL                                                                                                    |     |
|            |                                             | Universidad de Guadatajara @ Derechos reservados @1997 - 2024. v 1.4.5 Silio desarrollado en la COSAIT (Créditos de este sitio ) Políticas de uno y privacidad                                                                                                    |     |
|            |                                             |                                                                                                    |     |

## Login with your credentials

| Código:<br>Contraseña: |
|------------------------|
|------------------------|

# Enter to Alumno\Prestador\Listado de Plazas

| Alumno + Usuario + |   |                   |
|--------------------|---|-------------------|
| General            | • |                   |
| Aspirante          | • |                   |
| Prestador          | + | Listado de plazas |
|                    |   | Acreditación      |

In order to make the report it is necessary to select your location

|                                                      |         |              |              | · •        |                                                    |                              |               |  |  |
|------------------------------------------------------|---------|--------------|--------------|------------|----------------------------------------------------|------------------------------|---------------|--|--|
| No. Oficio                                           | Estatus | Fecha Inicio | Fecha Fin    | Horas      | Dependencia                                        | Programa                     | Detalle plaza |  |  |
| 555/CUCEI/2023B                                      | ACTIVA  | 11/09/2023   |              |            | CUCEI/Coordinación<br>de Ingeniería<br>Informática | Programación Web<br>Drupal 7 | 2 Detaile     |  |  |
|                                                      |         |              | (1 de 1) 🔢 🤜 | 1 🕨 🖬 10 🗸 |                                                    |                              |               |  |  |
| Press the "+" button to generate the partial report. |         |              |              |            |                                                    |                              |               |  |  |
| Reportes parciales                                   |         |              |              |            |                                                    |                              |               |  |  |
|                                                      |         |              |              |            |                                                    |                              |               |  |  |

You will see the following window, you must enter the hours completed. <u>YOU CANNOT</u> <u>REPORT 0 HOURS, NOR MORE THAN 160.</u> Enter your start and end date of the bimester to report, your activities performed and the knowledge acquired.

| Fecha:                                                                                                    | 15/03/2024 14:58                                                                |                                                     | Estatus:                           | EDICIÓN |  |
|----------------------------------------------------------------------------------------------------|---------------------------------------------------------------------------------|-----------------------------------------------------|------------------------------------|---------|--|
| Hpo:                                                                                                    | BIMESTRAL                                                                       |                                                     | Consecutivo:                       | 4       |  |
| noras reportadas:                                                                                                    |                                                                                 | Paríodo dal Bimastro                                |                                    |         |  |
| Fecha de inicio:                                                                                                    |                                                                                 | renouo dei Dimestre                                 | Fecha de fin:                      |         |  |
| Actividades realizadas:                                                                                                    |                                                                                 |                                                     |                                    |         |  |
|                                                                                                    |                                                                                 |                                                     |                                    |         |  |
|                                                                                                    |                                                                                 |                                                     |                                    |         |  |
|                                                                                                    |                                                                                 |                                                     |                                    |         |  |
|                                                                                                    |                                                                                 |                                                     |                                    |         |  |
|                                                                                                    |                                                                                 |                                                     |                                    |         |  |
|                                                                                                    |                                                                                 |                                                     |                                    |         |  |
|                                                                                                    |                                                                                 |                                                     |                                    |         |  |
|                                                                                                    |                                                                                 |                                                     |                                    |         |  |
| :l as actividades que estás rea                                                                                                    | lizando se ajustan a las expectad                                               | tivas del programa?                                 |                                    |         |  |
| ¿Las actividades que estás rea                                                                                                    | lizando, se ajustan a las expectat                                              | tivas del programa?                                 | •                                  |         |  |
| ¿Las actividades que estás rea                                                                                                    | lizando, se ajustan a las expectat                                              | tivas del programa?                                 | ·                                  |         |  |
| ¿Las actividades que estás rea<br>¿De las siguientes formaciones                                                                                             | lizando, se ajustan a las expectat<br>s, en qué porcentaje tu servicio s        | tivas del programa?<br>ocial te está aportando? (Do | r<br>el 0% al 100% en cada opció   | ón)     |  |
| ¿Las actividades que estás rea<br>¿De las siguientes formaciones<br>Nuevos conocimientos:                                                                    | lizando, se ajustan a las expectat<br>s, en qué porcentaje tu servicio s        | tivas del programa?<br>ocial te está aportando? (De | ▼<br>el 0% al 100% en cada opció   | in)     |  |
| ¿Las actividades que estás rea<br>¿De las siguientes formaciones<br>Nuevos conocimientos:<br>Experiencias formativas personal                                | lizando, se ajustan a las expectat<br>s, en qué porcentaje tu servicio s        | tivas del programa?<br>ocial te está aportando? (De | ▼<br>el 0% al 100% en cada opció   | ón)     |  |
| ¿Las actividades que estás rea<br>¿De las siguientes formaciones<br>Nuevos conocimientos:<br>Experiencias formativas personal<br>Experiencias rorfesionales: | lizando, se ajustan a las expectad<br>s, en qué porcentaje tu servicio s<br>es: | tivas del programa?<br>ocial te está aportando? (De | ■ v<br>el 0% al 100% en cada opció | in)     |  |

Then press "crear"

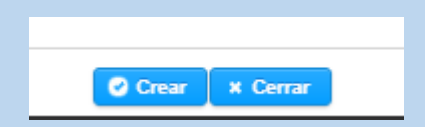

### Once the report has been created, you will be able to view the reports generated.

|                            |     |                     |       | 0                          |             |           |                                                                                                    |  |
|----------------------------|-----|---------------------|-------|----------------------------|-------------|-----------|----------------------------------------------------------------------------------------------------|--|
| Tipo                       | No. | Fecha               | Horas | Periodo Reportado          | Estatus     | Reporte   | Estatus                                                                                                    |  |
| BIMESTRAL                  | 1   | 12/11/2023 02:34:45 | 153   | 11/09/2023 /<br>11/11/2023 | EN REVISIÓN |           |                                                                                                    |  |
| BIMESTRAL                  | 2   | 11/01/2024 18:09:56 | 88    | 11/11/2023 /<br>11/01/2024 | EN REVISIÓN |           | <ul> <li>Image: A set of the set of the</li></ul> |  |
| BIMESTRAL                  | 3   | 11/03/2024 13:51:19 | 134   | 11/01/2024 /<br>11/03/2024 | EN REVISIÓN | / 0 2 0 8 | Image: A start of the start of the start          |  |
| (1 de 1) re ∞ 1 p> p) 10 ∨ |     |                     |       |                            |             |           |                                                                                                    |  |

## Download your generated report

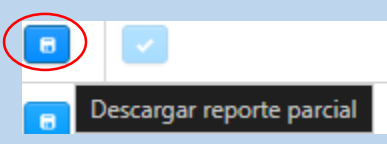

### Submit the report to the appropriate agency for signature.

| Corrección de lo que estaba mai en drupal                                                                                                    |          |  |
|----------------------------------------------------------------------------------------------------|----------|--|
| ¿Consideras que estás cumpliendo las actividades asignadas satisfactoriamente para la institución?                                                                                                    |          |  |
| Si                                                                                                    |          |  |
|                                                                                                    |          |  |
|                                                                                                    | _        |  |
| LLENADO POR LA DEPENDENCIA RECEPTORA                                                                                                    |          |  |
| Beneficios obtenidos en la institución con la participación del prestador de servicio social:                                                                                                    |          |  |
|                                                                                                    | -        |  |
| ¿Lleva un control de asistencia?                                                                                                    | -        |  |
| Si, ¿cuál? No, ¿porque?                                                                                                    | -        |  |
|                                                                                                    |          |  |
|                                                                                                    |          |  |
|                                                                                                    |          |  |
|                                                                                                    |          |  |
|                                                                                                    |          |  |
|                                                                                                    |          |  |
|                                                                                                    |          |  |
|                                                                                                    |          |  |
| Firma del receptor Firma alumno                                                                                                    |          |  |
| Sello de la dependencia receptora                                                                                                    |          |  |
|                                                                                                    |          |  |
|                                                                                                    |          |  |
| Nota: una vez que recabes la firma y sello de tu dependencia receptora deberás entregar el informe parcial en la unidad d<br>Social de tu centro. Si perteneces al Sistema de Universidad Virtual la entrega será via electrónica. | Servicio |  |

## Scan the document, then go to modify the partial report to add your scanned document.

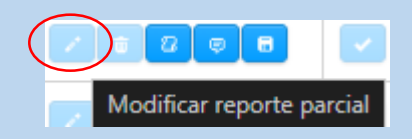

Finally, send your report for review.

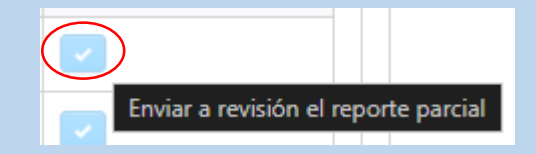